# 反洗钱培训需求在线填报指南

反洗钱培训报名流程包括培训需求在线填报、交费(根据培 训期次时间)、获取及下载激活码。培训需求填报是第一步,由 各金融机构培训管理组织者统一完成填报操作(各单位根据实际 情况填报培训需求数)。中国金融培训中心将根据需求填报情况 统筹安排培训期次,并通过手机短信和电子邮件的方式通知参训 相关事宜。请注意保管好您的登录帐号和密码(后续交费、下载 激活码等操作仍需使用此帐号)。

#### 一、注册、登录

首次登录需注册帐号,如以前填报过需求请用原帐号登录, 无需重复注册(此平台仅供培训组织者使用,此帐号与学员帐号 不通用)。

1. 登录

登录"中国金融培训在线"官网首页(<u>www.pbcft.com</u>), 如下图标注位置,点击进入"需求填报平台"。

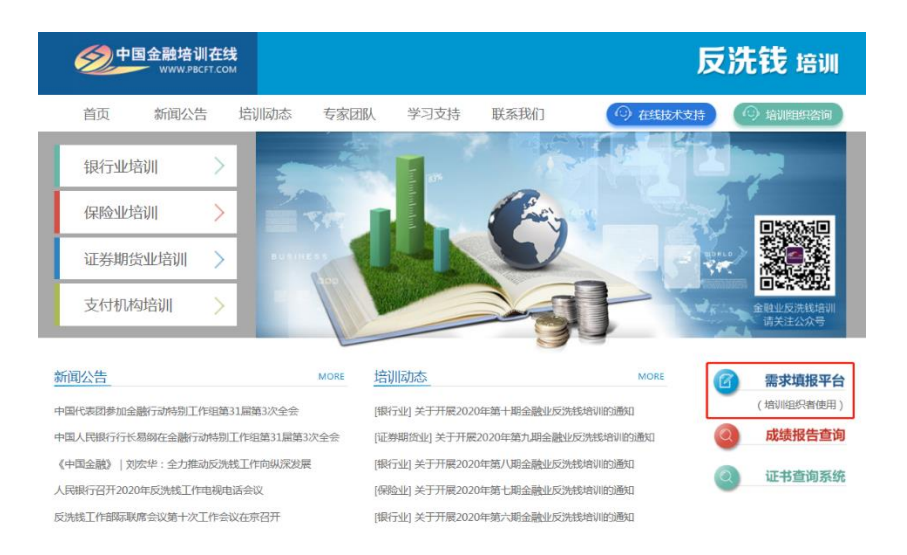

点选相应行业(银行业、保险业、证券期货业)。以下操 作流程以保险业为例(其他行业除登录入口有所区别外,操作 步骤基本相同)。

| 反洗钱培训需求填报平台<br>(培训组织者使用) |  |
|--------------------------|--|
| 银行业                      |  |
| 保险业                      |  |
| 证券期货业                    |  |
|                          |  |

进入反洗钱需求填报平台,点击"注册",进入注册页面。

| 保险业 反洗钱培训                     | // |
|-------------------------------|----|
| 需求填报平台                        |    |
| 用户                            |    |
|                               |    |
| 密 码                           |    |
| <mark>请点击 21/2-9</mark> 刷新验证码 |    |
| 忘记部码? 登录 注册                   |    |

### 2. 注册

阅读注册条款后,选中"我已经阅读,并且同意所有注册条款",点击"下一步"。

第一步:阅读付款服务声明

#### 金融业反洗钱培训服务声明

| 本声明适用于中国金融培训中心(以下简称"培训中心")通过指定网站中国金融培训在线<br>(http://www.pbcft.com/)所提供的金融业反洗钱培训服务。具体内容如下:                                                                                                    | ^ |
|----------------------------------------------------------------------------------------------------|---|
| <ol> <li>关于培训</li> <li>(1)本培训提供反洗钱培训网络课程的学习,考试及答疑辅导服务,并出具成绩报告。</li> <li>(2)金融机构用户及个人用户(合称"用户")自愿交费获得相应数量的培训激活码,用于在中国金融培训在线激活相应课程。金融机构用户有权将激活码提供给其员工使用,每个激活码仅供一人使用。</li> <li>(3)激活码当期有效,过期作废。</li> </ol> |   |
| 2.关于交费<br>(1)交费时间:开通购买之日起至报名截止时间为止。<br>(2)支付方式:在线支付(微信,支付宝,银联在线)和对公转账。                                                                                                    | • |
| □ 我已经阅读,并且同意所有条款                                                                                                    |   |

─────────────────────────

填写注册信息。

重要提示:请务必确保"所属省份"、"所属公司"信息的选 填真实准确,此项信息将直接影响参训公司对学习记录查询管理 功能的准确性。"所属公司"选项框中支持输入关键字智能检索, 如选项中无所在公司名称,需电话联系客服(400-818-3663)添加,添加后再继续完成注册信息填写。

|                                                                                  | 汪册信息(                                                      | (必頃)                        |
|----------------------------------------------------------------------------------|------------------------------------------------------------|-----------------------------|
| 田白久。                                                                             |                                                            | * 查看是否被注册                   |
| 101-54-5                                                                         | 建议以手机号为用户名言                                                | E册                          |
|                                                                                  | subsection from the frame of the last price segment of the |                             |
| - Colorest                                                                       | 密码组合至少满定4项(<br>码长度不小于8个字符。                                 | 大与子母、小与子母、数子、特殊符号)中的3坝,且8   |
| 重复密码:                                                                            |                                                            | *                           |
| 1 mm 1 1 1 1 1 1 1 1 1 1                                                         |                                                            | *                           |
| 具实姓名:                                                                            | 真实姓名以后不允许修改                                                | 2、只能填写中文,且不少于两个汉字。          |
| 所属省份:                                                                            | == 输入省份 ==                                                 | ▼ * 请务必准确选择                 |
| 所屬公司:                                                                            | == 请选择 ==                                                  | ▼ * 请务必准确选择                 |
| 单位:                                                                              |                                                            | *                           |
| 部门:                                                                              |                                                            | *                           |
| 职务:                                                                              |                                                            | *                           |
| 办公申话:                                                                            |                                                            | *                           |
| eronau.<br>Aronau.≠.                                                             |                                                            | *                           |
| (家名)<br>市<br>()<br>市<br>()<br>()<br>()<br>()<br>()<br>()<br>()<br>()<br>()<br>() |                                                            |                             |
| 联系邮箱:                                                                            | 清靖写直空秘籍, 该邮制                                               | ▲ 发送炊号到邮箱<br>第用于找回密码。       |
| 地址:                                                                              | 12-M JPCARON ISSUE                                         | *<br>11.7.3.5.00merone3.5.5 |
|                                                                                  |                                                            |                             |

个人信息填写完成后,点击"注册"按钮,系统提示"注册成功"字样,注册完成。

| 用户名: 建议 | 以手机号为用户名注册 |          |
|---------|------------|----------|
| 密码:     |            |          |
| 重复密码:   | 恭喜您注册成功!   |          |
| 真实姓名:   | 确定         | 定 环少于两个汉 |
| 单位:     |            |          |
| 部门:     |            |          |
| 职务:     |            | *        |
| + 1000  |            | ٦.       |

二、需求填报

1. 填写需求

点击左侧菜单栏的"需求填报",进入需求填报页面,填 写相关信息。

|                                                                                                    | 培训在线<br>™   | 保险业反洗钱培训需求填报平台                                                                                                    |
|----------------------------------------------------------------------------------------------------|-------------|----------------------------------------------------------------------------------------------------|
| 早上好!         次迎         登录!         退出互迭           上次登录:2021-01-15         15:40:20           ● 注册信息         電水遺投           ● 運水遺投         ● 通水遺投           ● 運水遺投         ● 通水遺投           ● 運水遺投         ● 運水遺投           ● 運水遺投         ● 通水道見修改           ● 订単面核結果         ● 学习进度重向           ● 運動主時運搬         ● 運動主時運搬           ● 通勤主時運搬         ● 通勤主時運搬           ● 通勤主時運搬         ● 通勤主時運搬 | <b>現実員扱</b> | <ul> <li>●</li> <li>●</li></ul> |
|                                                                                                    |             |                                                                                                    |

下载培训名额申请函模板,填写完成后将此函的**盖章件**拍照 后上传。

| 早去了:       温出新姓         上交燈表:       2.3.1.1.5.1.5.1.0.2.02         ● 注册信息       承求項目換放         ● 深水道見       展玉人:         ● 深水道見       第二         ● 深水道見       「「「「「「「「「「「」」」」」」」」」」」         ● 四天 激活時       「「」」」」         ● 可求 微電換放       「「」」」         ● 可求 微電換放       「」」」         ● 可求 微電換放       「」」」         ● 可求 微電換放       「」」」         ● 可求 微電換放       「」」」         ● 可求 微電換放       「」」」         ● 可求 微電換放       「」」」         ● 可求 微電換放       「」」」         ● 可求 微電換放       「」」」         ● 可 許 微微放       「」」」         ● 可 許 微微放       「」」         ● 可 許 微微放       「」」         ● 可 許 微微放       「」」         ● 可 許 微微放       「」」         ● 可 許 微微放       「」」」         ● 「」 「」       「」」         ● 「」       「」」         ● 「」       「」」         ● 「」       「」」         ● 「」」       「」」         ● 「」       「」」         ● 「」       「」」         ● 「」       「」」         ● 「」       「」」         ● 「」       「」」         ● 「」 |                                                                                                    | 培训在线                                                                                        | 保险业反洗钱培训需求填报平台                                                     |
|----------------------------------------------------------------------------------------------------|----------------------------------------------------------------------------------------------------|---------------------------------------------------------------------------------------------|--------------------------------------------------------------------|
|                                                                                                    | 早上好!           双迎         登录!         通出至线           上次登录:2021-01-15 15:40:20         -         -           -         注册信息         -         -           -         注册信息         -         -           -         注册信息         -         -           -         第次項报         -         -           -         第次項报         -         -           -         第次項报         -         -           -         第次項报         -         -           -         第次項現         -         -         -           -         第次項現         -         -         -           -         5 丁単信息修改         -         -         -           -         三         ブン当波度畫询         -         -           -         通数市場慣版         -         -         -           -         通数市場         -         -         -           -         通数市場         -         -         -           -         -         -         -         -         -           -         -         -         -         -         -           -         - | 果求填股<br>联系人:<br>修动电话:<br>約理合句:<br>所在单位全称:<br>所在单位全称:<br>兩天人款:<br>培训名额由请品模板:<br>上传培训名额由请品模板: | □<br>□<br>□<br>□<br>□<br>□<br>□<br>□<br>□<br>□<br>□<br>□<br>□<br>□ |

|                                                                                                    | <b>部训在线</b> 保险业反洗钱培训需求填报平台                                                                                                    |
|----------------------------------------------------------------------------------------------------|----------------------------------------------------------------------------------------------------|
| 早上好!<br>欢迎 登录! <u>退出系统</u><br>上次登录:2021-01-15 15:40:20                                                                                                    | 需求填报                                                                                                    |
| <ul> <li>高 注册信息</li> <li>需求填报</li> <li>高 需求信息修改</li> <li>高 如天激活码</li> <li>高 订单信息修改</li> <li>高 订单审核结果</li> <li>高 学习进度查询</li> <li>高 激活码查询</li> <li>高 激活码查询</li> <li>高 激活码查询</li> <li>高 激活码查询</li> <li>高 退款申请模板</li> <li>高 修改密码</li> <li>高 退出系统</li> </ul> | 联系人:       *         修动电话:       *         邮箱:       *         邮箱:       *         所屋省份:       北京市         所屋公司:       *         所在单位全称:       *         需求人数:       /         上传增动名额申请函模板:       下载         上传输动名和C格式,文件大小不超过5MB |
|                                                                                                    | 提交」只保存不提交                                                                                                    |

上传完成后点击提交按钮,系统提示需求填报成功;也可点 击只保存不提交,系统将保存您填写的信息,后续可在"需求信 息修改"中查看或提交。

|                                                                                                    | <b>暗训在</b> 线                   | 保险业反洗钱培训需求填报平台 | Î |
|----------------------------------------------------------------------------------------------------|--------------------------------|----------------|---|
| <ul> <li>下午好!</li> <li>次迎,登录!退出系统</li> <li>上次登录:2020-03-25 10:45:25</li> <li>二 注册信息</li> <li>二 注册信息</li> <li>二 業求填报</li> <li>二 業求信息修改</li> <li>二 約 购买款活码</li> <li>二 订单信息修改</li> <li>二 订单信息修改</li> <li>二 订单信息修改</li> <li>二 订单审核结果</li> <li>二 許可进度查询</li> <li>二 款活码查询</li> <li>二 激活码查询</li> <li>二 激活码查询</li> <li>二 過款申请摄版</li> <li>二 修改密码</li> <li>第 退出系统</li> </ul> | dbcp.pbcft.com 显示:<br>需求填报成功 ! | ×              |   |

## 2. 需求信息修改

点击左侧菜单栏的"需求信息修改",进入需求信息修改页面,可进行申请函查看、撤销、修改、删除等操作。

|                                                        |                   |     |      |    | 洗钱垟  | 部训          | 需求     | 填报平        | 石    |
|--------------------------------------------------------|-------------------|-----|------|----|------|-------------|--------|------------|------|
| 下午好!<br>欢迎 登录! <u>退出系统</u><br>上次登录:2020-03-26 16:37:11 | 需求信息修改列表          |     |      |    |      |             |        |            |      |
| ■ 注册信息                                                 |                   | 1   |      |    |      |             |        |            |      |
| 一 圖 需求填报                                               | 需求编号              | 联系人 | 移动电话 | 邮箱 | 需求人数 | 申请函         | 审核结果   | 提交时间       | 操作   |
| - 國 需求信息修改                                             | xqbx2020032600009 |     | 135  |    | 10   | 查看          | 未提交    | 2020-03-26 | 修改劃除 |
| ■ 购买激活码                                                | xqbx2020032600008 |     | 135  |    | 10   | 查查          | 已提交待审核 | 2020-03-26 | 撤销   |
| ■ 订单信息修改                                               |                   |     | 135  | 6  | 3    | <u>音</u> 吾  | 审核通过   | 2020-03-24 |      |
| ■ 订单审核结果                                               |                   |     | 135  |    | 10   | <u> 音</u> 吾 | 审核拒绝   | 2020-03-24 | 修改   |
| ● 学习进度查询                                               |                   |     |      |    |      |             |        |            |      |
| 意 激活码查询                                                |                   |     |      |    |      |             |        |            |      |
| ■ 退款申请模版                                               |                   |     |      |    |      |             |        |            |      |
| ● 修改密码                                                 |                   |     |      |    |      |             |        |            |      |
| □ 退出系统                                                 |                   |     |      |    |      |             |        |            |      |

(1) 查看: 在申请函一栏中点击查看按钮, 可查看已上传

的培训名额申请函。

|                                                        |                   |     |      | 保险业反洗钱培训需求填报平台 |      |           |        |            |      |  |
|--------------------------------------------------------|-------------------|-----|------|----------------|------|-----------|--------|------------|------|--|
| 下午好!<br>欢迎 登录! <u>退出系统</u><br>上次登录:2020-03-26 16:37:11 | 重求信息修改列表          |     |      |                |      |           |        |            |      |  |
| ─■ 注册信息                                                |                   |     |      |                |      |           |        |            |      |  |
|                                                        | 需求编号              | 联系人 | 移动电话 | 邮箱             | 需求人数 | 申请函       | 审核结果   | 提交时间       | 操作   |  |
|                                                        | xqbx2020032600009 |     | 135  |                | 10   | 查查        | 未提交    | 2020-03-26 | 修改删除 |  |
| ■ 购买激活码                                                | xqbx2020032600008 |     | 135  |                | 10   | 查查        | 已提交待审核 | 2020-03-26 | 撤销   |  |
| ■ 订单信息修改                                               |                   |     | 135  | 6              | 3    | <u>查看</u> | 审核通过   | 2020-03-24 |      |  |
| ■ 订单审核结果                                               | 19                |     | 135  |                | 10   | 查查        | 审核拒绝   | 2020-03-24 | 修改   |  |
| ● 学习进度查询                                               |                   |     |      |                |      |           |        |            |      |  |
| ● 激活码查询                                                |                   |     |      |                |      |           |        |            |      |  |
| ■ 退款申请模版                                               |                   |     |      |                |      |           |        |            |      |  |
| ● 修改密码                                                 |                   |     |      |                |      |           |        |            |      |  |
| □ 退出系统                                                 |                   |     |      |                |      |           |        |            |      |  |

(2) 撤销: 审核结果为"已提交待审核"时, 可撤销需求

申请。

|                                                  |                   |     |      | 保险业反 | 洗钱均  | 部训        | 需求     | 填报平        | 谷     |
|--------------------------------------------------|-------------------|-----|------|------|------|-----------|--------|------------|-------|
| 下午好!<br>茨迎 登录! 退出系统<br>上次登录: 2020-03-26 16:37:11 | 需求信息修改列表          |     |      |      |      |           |        |            |       |
| ■ 注册信息                                           | 需求编号              | 联系人 | 移动电话 | 邮箱   | 需求人数 | 申请函       | 审核结果   | 提交时间       | 操作    |
| ■ 需求信息修改                                         | xqbx2020032600009 |     | 135  |      | 10   | 查看        | 未提交    | 2020-03-26 | 修改 删除 |
| 1 购买激活码                                          | xqbx2020032600008 |     | 135  |      | 10   | 查看        | 已提交待审核 | 2020-03-26 | 撤销    |
| ■ 订单信息修改                                         |                   |     | 135  | 4    | 3    | <u>音看</u> | 审核通过   | 2020-03-24 |       |
| ■ 订单审核结果                                         | <i><i>x</i></i>   |     | 135  |      | 10   | 查看        | 审核拒绝   | 2020-03-24 | 修改    |
| ■ 学习进度查询                                         |                   |     |      |      |      |           |        |            |       |
| ■ 激活码查询                                          |                   |     |      |      |      |           |        |            |       |
| ■ 退款申请模版                                         |                   |     |      |      |      |           |        |            |       |
| ● 修改密码                                           |                   |     |      |      |      |           |        |            |       |
| □ 退出系统                                           |                   |     |      |      |      |           |        |            |       |

(3) 修改、删除: 审核结果为"未提交"时, 可修改或删除 需求信息。

|                                                          |                   |     |      | 保险业反洗钱培训需求填报平台 |      |     |        |            |       |
|----------------------------------------------------------|-------------------|-----|------|----------------|------|-----|--------|------------|-------|
| 下午好!<br>欢迎: 登录! <u>退出系统</u><br>上次登录: 2020-03-26 16:37:11 | 要求信息修改列表          |     |      |                |      |     |        |            |       |
| ■ 注册信息                                                   |                   |     |      |                |      |     |        |            |       |
| ■ 需求填报                                                   | 需求编号              | 联系人 | 移动电话 | 邮箱             | 需求人数 | 申请函 | 审核结果   | 提交时间       | 操作    |
| ■ 需求信息修改                                                 | xqbx2020032600009 |     | 135  |                | 10   | 查看  | 未提交    | 2020-03-26 | 修改 删除 |
| ■ 购买激活码                                                  | xqbx2020032600008 |     | 135  |                | 10   | 查查  | 已提交待审核 | 2020-03-26 | 撤销    |
| ■ 订单信息修改                                                 |                   |     | 135  | -              | 3    | 查看  | 审核通过   | 2020-03-24 |       |
| ■ 订单审核结果                                                 | 2                 |     | 135  |                | 10   | 查看  | 审核拒绝   | 2020-03-24 | 修改    |
| ■ 学习进度查询                                                 |                   |     |      |                |      |     |        |            |       |
| ■ 激活码查询                                                  |                   |     |      |                |      |     |        |            |       |
| ■ 退款申请模版                                                 |                   |     |      |                |      |     |        |            |       |
| ● 修改密码                                                   |                   |     |      |                |      |     |        |            |       |
| 1 退出系统                                                   |                   |     |      |                |      |     |        |            |       |